# 2021 Census Nomis Navigation Instructions

Nomis is a service run by Durham University on behalf of the Office for National Statistics.

## To explore 2021 Census data

If you are looking for 2021 Census datasets to explore different areas, or broader topics, then from the homepage <u>www.nomisweb.co.uk</u>

a) Click on Query data, this can be found in the upper right quartile on the Nomis homepage.

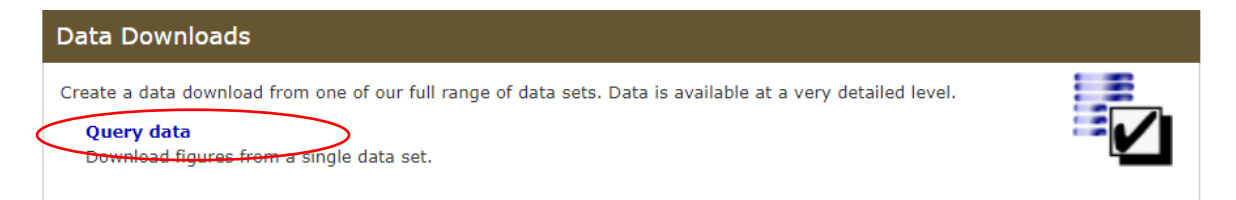

Scroll down to Census 2021 and click on Topic summaries (for single variables only) that have been published.

# Dataset Selection

Popular Datasets Datasets By Source Datasets By Area Type

#### Select Dataset By Source

Data are not seasonally adjusted unless explicitly stated in the data set name.

Annual Civil Service Employment Survey

- Annual Population Survey/Labour Force Survey
- Annual Survey of Hours and Earnings
- Business Register and Employment Survey
- Census 1921
- 🗅 Census 1961
- Census 1981
- 🗅 Census 1991
- Census 2001
- 🗅 Census 2011
- Census 2021
  - Ready Made Tables
- Approximated Social Grade
- C Short-term Resident Population
- Topic Summaries

**b)** Select dataset required and click on title.

#### 🔁 Topic Summaries

```
TS001 - Number of usual residents in households and communal establishments (2021)
TS002 - Legal partnership status (2021)
TS003 - Household composition (2021)
TS004 - Country of birth (2021)
TS005 - Passports held (2021)
TS006 - Population density (2021)
TS007 - Age by single year (2021)
TS007A - Age by five-year age bands (2021)
TS008 - Sex (2021)
TS009 - Sex by single year of age (2021)
TS010 - Living arrangements (2021)
TS011 - Households by deprivation dimensions (2021)
TS012 - Country of birth (detailed) (2021)
TS013 - Passports held (detailed) (2021)
TS015 - Year of arrival in UK (2021)
TS016 - Length of residence (2021)
TS017 - Household size (2021)
TS018 - Age of arrival in the UK (2021)
TS019 - Migrant Indicator (2021)
TS020 - Number of non-UK short-term residents by sex (2021)
TS021 - Ethnic group (2021)
TS022 - Ethnic group (detailed) (2021)
TS023 - Multiple ethnic group (2021)
TS024 - Main language (detailed) (2021)
TS025 - Household language (2021)
TS026 - Multiple main languages in household (2021)
TS027 - National identity - UK (2021)
TS028 - National identity (detailed) (2021)
TS020 - Droficiency in English (2021)
```

Once you have selected your dataset, TS008 – Sex for example, this screen should appear.

| TS008 - Sex Change datas<br>Population : All usual residents<br>Unit of measure : Persons | set                          |                                                                                                    |
|-------------------------------------------------------------------------------------------|------------------------------|----------------------------------------------------------------------------------------------------|
| Guide me step-by-step                                                                     | Summar                       | y Of Selections                                                                                                    |
| Make selections:                                                                          | Below is a su                | mmary of your current selections:                                                                                                    |
| Sex                                                                                       | Geography                    | This needs to be selected                                                                                                    |
| Percent                                                                                   | Sex                          | All persons (default)                                                                                                    |
| Review selections:                                                                        | Percent                      | value (default)                                                                                                    |
| Summary Of Selections                                                                     |                              | percent (default)                                                                                                    |
| Get your data:                                                                            |                              |                                                                                                    |
| Format / Layout                                                                           | About this o                 | lataset                                                                                                    |
| Download Data                                                                             | This dataset<br>21 March 20  | provides Census 2021 estimates that classify usual residents in England and Wales by sex. The estimates are as at Census Day, 21.                                                                                                    |
|                                                                                           | National Par<br>National Par | k data are created by plotting unique properties as identified by their Unique Property Reference Number or postcodes into<br>k boundaries current at December 2022. This differs from the OA best fit methodology used for other geographic level data. |

Make sure that a tick is in the **Guide me step-by-step** box to the left which will provide you with instructions and a walkthrough on how to download the data.

**c)** Begin your geography selection on the left-hand side within the 'Make selection' pane by selecting 'Geography'.

| P<br>L | Change data<br>opulation : All usual residents<br>init of measure : Persons | aset          |                                                                                                    |
|--------|-----------------------------------------------------------------------------|---------------|----------------------------------------------------------------------------------------------------|
|        | Guide me step-by-step                                                       | Summar        | y Of Selections                                                                                                    |
| -      | Make selections:                                                            | Below is a su | mmary of your current selections:                                                                                                    |
|        | Sex                                                                         | Geography     | This needs to be selected                                                                                                    |
|        | Percent                                                                     | Sex           | All persons (default)                                                                                                    |
|        | Review selections:                                                          | Percent       | value (default)                                                                                                    |
|        | Summary Of Selections                                                       |               | percent (default)                                                                                                    |
|        | Get your data:                                                              |               |                                                                                                    |
|        | Format / Layout                                                             | About this o  | lataset                                                                                                    |
|        | Download Data                                                               | This dataset  | provides Census 2021 estimates that classify usual residents in England and Wales by sex. The estimates are as at Census Day, 21 March 2021. |

Select a geography level by either clicking on the word e.g., countries,

## commonly used

| None 🗸 | 2021 output areas 🗓                        |
|--------|--------------------------------------------|
| None 🗸 | 2021 super output areas - lower layer İ    |
| None 🗸 | 2021 super output areas - mid layer i      |
| None 🗸 | 2022 local authorities: county / unitary   |
| None 🗸 | 2022 local authorities: district / unitary |
| None 🗸 | 2022 wards                                 |
| None 🗸 | countries                                  |
| None 🗸 | national parks                             |
| None 🗸 | regions 🗓                                  |

### Select Countries Using List

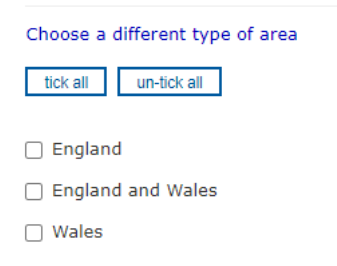

or by using the drop-down menu e.g., 'Some' or 'All'

| <ul> <li>Guide me step-by-step</li> <li>Make selections:</li> </ul> | Geography         select using list         map         select areas within         load / save selections         user defined           Postcode or Placename         Search |
|---------------------------------------------------------------------|----------------------------------------------------------------------------------------------------|
| Geography<br>Sex<br>Percent                                         | Select Using List                                                                                                    |
| Review selections:<br>Summary Of Selections                         | commonly used                                                                                                    |
| Get your data:                                                      | None     2021 output areas       Image: None     2021 super output areas                                                                                                    |
| Download Data                                                       | None     2021 super output areas - mid layer II       None     2022 local authorities: county / unitary                                                                        |
|                                                                     | None  2022 local authorities: district / unitary None  2022 wards                                                                                                    |
|                                                                     | countries<br>None                                                                                                    |
|                                                                     | All regions II                                                                                                    |

You can add more than one type of geography if required.

d) Once you have made your selection

Choose your variables within the left-hand side pane, you will need to do this for each variable selected.

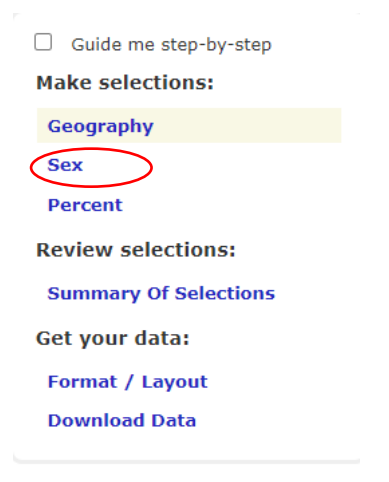

Select all details required by clicking in the boxes.

| TSOO8 - Sex Change dat<br>Population : All usual residents<br>Unit of measure : Persons | aset                   |
|-----------------------------------------------------------------------------------------|------------------------|
| Guide me step-by-step                                                                   | Sex                    |
| Make selections:                                                                        | Tick to select columns |
| Geography                                                                               | All persons            |
| Sex                                                                                     | Female                 |
| Percent                                                                                 | Male                   |

e) When you have completed each variable, you can select what format you'd like the data downloaded in.

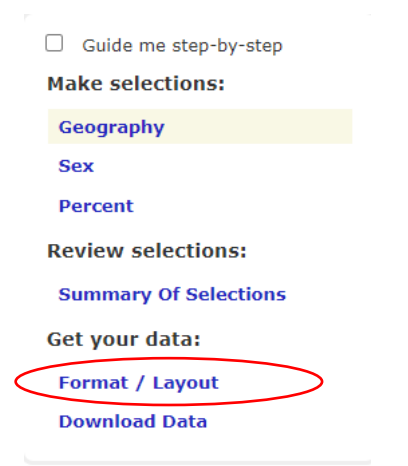

#### **Choose Data Format And Layout**

| Format <ul> <li>Microsoft Excel (.xlsx or .xls)</li> <li>Comma separated values (.csv)</li> <li>Web browser</li> <li>Map i</li> <li>Database - Tab separated values (.tsv)</li> <li>Nomis API i</li> </ul> |                        |
|----------------------------------------------------------------------------------------------------|------------------------|
| Layout                                                                                                    | east number of tables) |
| Columns                                                                                                    | date (1 cols)          |
| Rows                                                                                                    | Sex (1 rows)           |
| Your query will produce 1 cells of data in 1 table                                                                                                    |                        |
| Other options                                                                                                    |                        |
| Filename       (optional)         Include area codes (useful if you need to match up results with         Automatically define Excel Named Ranges         One table per Worksheet                          | GIS systems etc)       |
| Download Data                                                                                                    |                        |

Once you have selected your format, click **Download Data** to download your data.

You can also use the "areas within" facility to help you with your specific query.

Follow steps **a** to **c** from above:

Once you have selected your dataset, TS008 for example,

Click on 'Geography' on the left-hand side and this page will appear.

5

| Guide me step-by-step                                  | Geography select using list map select areas within oad / save selections user defined Postcode or Placename Search     |
|--------------------------------------------------------|----------------------------------------------------------------------------------------------------|
| Geography<br>Sex                                       | Select Using List                                                                                                    |
| Percent<br>Review selections:<br>Summary Of Selections | commonly used None  2021 output areas []                                                                                |
| Get your data:<br>Format / Layout<br>Download Data     | None      2021 super output areas - mid layer II       None      2022 local authorities: county / unitary               |
|                                                        | None v       2022 local authorities: district / unitary         None v       countries         None v       regions [i] |

# Click on 'Select areas within'

| Select Areas Wit           | hin Other Areas             |                                       |
|----------------------------|-----------------------------|---------------------------------------|
| Select the type of area fo | r which you require data, t | then select the parent areas required |
| Category of area           | commonly used $$            |                                       |
| Type of area to select     | > Choose one <              | ~                                     |

# From the drop-down menu choose an area e.g., 2021 output areas.

| Guide me step-by-step<br>Make selections: | Geography select us<br>Postcode | or Placename Search                                                                                                    | load / save selections user defin |
|-------------------------------------------|---------------------------------|----------------------------------------------------------------------------------------------------|-----------------------------------|
| Geography                                 |                                 |                                                                                                    |                                   |
| Sex                                       | Select Areas With               | in Other Areas                                                                                                    | 1                                 |
| Percent                                   |                                 | 2021 output areas                                                                                                    | (                                 |
| Review selections:                        | Select the type of area for     | 2021 super output areas - lower layer<br>2021 super output areas - mid layer<br>2022 local authorities: county / unitary | e parent areas required.          |
| Summary Of Selections                     | Category of area                | 2022 local authorities: district / unitary regions                                                                       |                                   |
| Get your data:                            | Type of area to select          | 2021 output areas                                                                                                    |                                   |
| Format / Layout                           |                                 |                                                                                                    |                                   |
| Download Data                             |                                 |                                                                                                    |                                   |

# Once an area has been selected this screen will appear – **Select Areas Within Other Areas**

Select the type of area for which you require data, then select the parent areas required.

| Category of area        | commonly used ${\color{black}\sim}$ |   |
|-------------------------|-------------------------------------|---|
| Type of area to select  | 2021 output areas                   | ~ |
| Select all areas within | > Choose one <                      | ~ |

Select your area of choice from the drop-down menu again, e.g., 2022 local authorities: districts

# Your screen should look like this: Select Areas Within Other Areas

Select the type of area for which you require data, then select the parent areas required.

| Category of area        | commonly used $$                  |   |
|-------------------------|-----------------------------------|---|
| Type of area to select  | 2021 output areas                 | ~ |
| Select all areas within | 2022 local authorities: districts | ~ |
|                         |                                   |   |

Select all 2021 output areas within 2022 local authorities: districts

List 2022 local authorities: districts within East <

Using the drop-down menu, change the selection to your area of choice.

e.g., for Exeter – change 'List of 2022 local authorities: districts within' from East to South West.

| List 2022 | local authorities: districts within  | South West            | ~ |
|-----------|--------------------------------------|-----------------------|---|
|           | Bath and North East Somerset (6      | 17 areas 🗓 )          |   |
|           | Bournemouth, Christchurch and F      | Poole (1258 areas 🗓 ) |   |
|           | Bristol, City of (1405 areas 🗓 )     | · · · · · ·           |   |
|           | Cheltenham (405 areas 🗓 )            |                       |   |
|           | Cornwall (1847 areas 🗓 )             |                       |   |
|           | Cotswold (317 areas 1)               |                       |   |
|           | Dorset (1284 areas 🗓)                |                       |   |
|           | East Devon (487 areas i )            |                       |   |
|           | Exeter (408 areas İ)                 |                       |   |
|           | Forest of Dean (273 areas i )        |                       |   |
|           | Gloucester (425 areas 🗓 )            |                       |   |
|           | Isles of Scilly (9 areas $ar{f l}$ ) |                       |   |
|           | Mendip (379 areas 🗓 )                |                       |   |
|           | Mid Devon (264 areas 🗓 )             |                       |   |
|           | North Devon (320 areas i )           |                       |   |
|           | North Somerset (725 areas i )        |                       |   |
|           | Plymouth (866 areas İ )              |                       |   |
|           | Sedgemoor (405 areas İ )             |                       |   |
|           | Somerset West and Taunton (535       | i areas 🗓 )           |   |
|           | South Gloucestershire (899 areas     | s 🗓 )                 |   |
|           | South Hams (292 areas 🗓)             |                       |   |
|           | South Somerset (573 areas 🗓 )        |                       |   |
|           | Stroud (381 areas 🗓)                 |                       |   |
|           | Swindon (759 areas i )               |                       |   |
|           | Teignbridge (441 areas 🗓 )           |                       |   |
|           | Tewkesbury (313 areas i )            |                       |   |
|           | Torbay (479 areas İ )                |                       |   |
|           | Torridge (221 areas İ )              |                       |   |
|           | West Devon (181 areas 🗓)             |                       |   |
|           | Wiltshire (1659 areas İ )            |                       |   |

Select Exeter and then follow instructions from section **e** mentioned above.

## Smaller areas are available.

Please follow process **a** to **c** from above and instead of selecting countries choose 2021 Output areas.

Unfortunately, due to the size of the data involved you will need to do each area individually rather than all at once so will need to select "some" from the drop-down menu.

| Guide me step-by-step                                                                             | Geography select using list map select areas within load / save selections user defined Postcode or Placename Search                                                                                                    |
|---------------------------------------------------------------------------------------------------|----------------------------------------------------------------------------------------------------|
| Make selections:                                                                                  |                                                                                                    |
| Geography                                                                                         | Select Using List                                                                                                    |
| Residence Type                                                                                    |                                                                                                    |
| Review selections:<br>Summary Of Selections<br>Get your data:<br>Format / Layout<br>Download Data | Nane     2021 output areas II       Nane     2021 super output areas - lower layer II       Nane     2021 super output areas - mid layer II       Nane     2022 local authorities: county / unitary       Nane     2022 local authorities: district / unitary       Nane     countries       Nane     regions II |
| List areas within Adur Selection of areas                                                         | v tick all un-tick all Use maps to select areas                                                                                                    |
| 🗹 E00159790 🐇                                                                                     |                                                                                                    |
| 🛃 E00159791 🖇                                                                                     |                                                                                                    |
| 🗹 E00159792 🖇                                                                                     |                                                                                                    |
| 🗹 E00159793 🖇                                                                                     |                                                                                                    |
| 🗹 E00159794 🖇                                                                                     |                                                                                                    |
| 🗹 E00159795 🖇                                                                                     |                                                                                                    |
| 🗹 E00159796 🖇                                                                                     |                                                                                                    |
| 🗹 E00159797 🐇                                                                                     |                                                                                                    |
| 🗹 E00159798 🖇                                                                                     |                                                                                                    |
| 🗹 E00159799 🐇                                                                                     |                                                                                                    |

Follow the same steps until the end of the query process.

As an example, Change Adur to Allerdale and so on.

Alternatively, from the <u>Nomis</u> homepage:

# Click on 2021 Data catalogue.

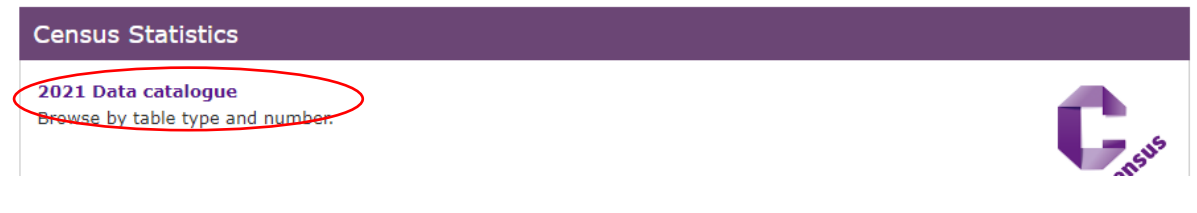

# Go to Bulk Data Downloads grey tile:

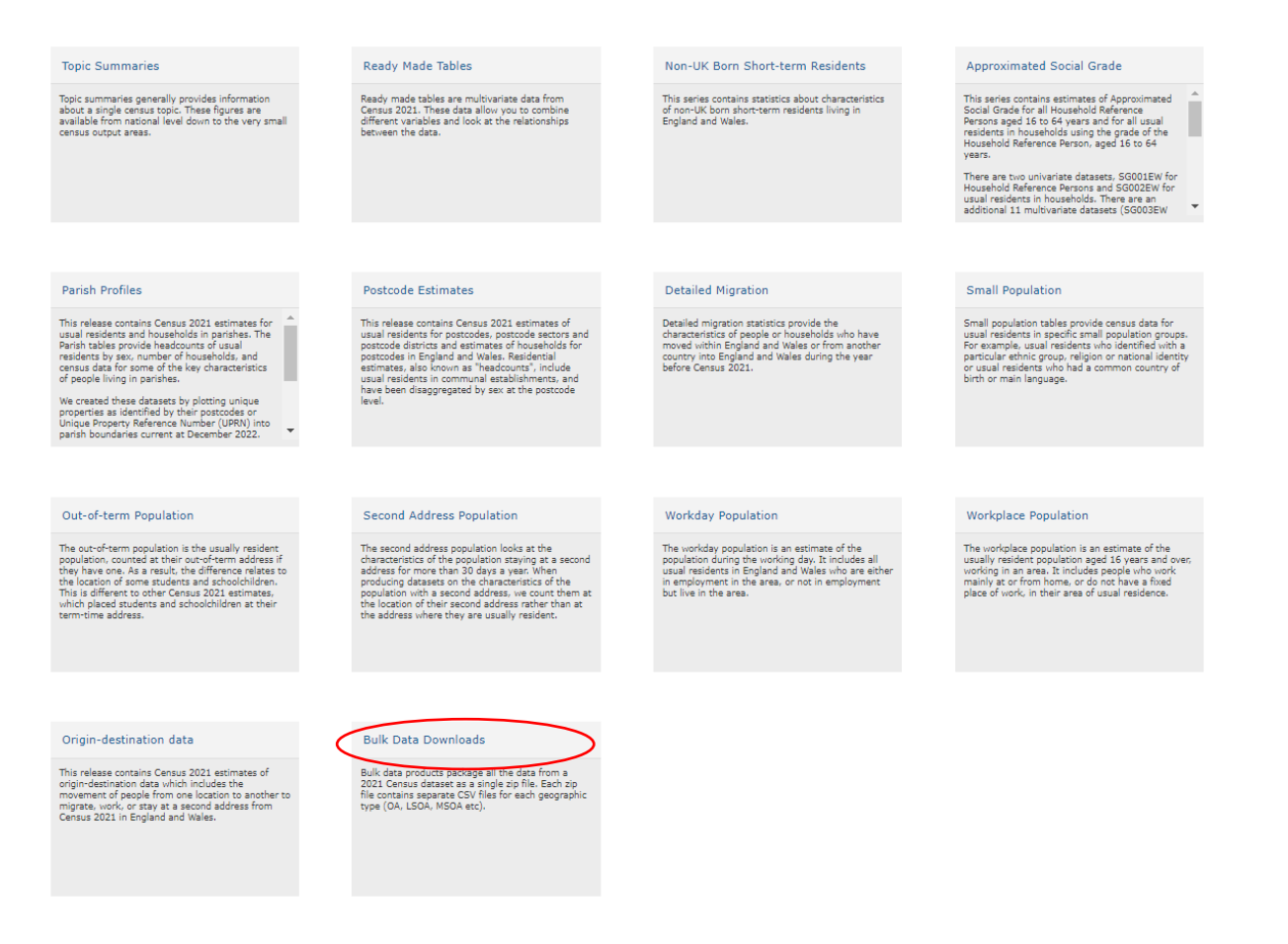

# Choose a table, then click on the link on left hand side.

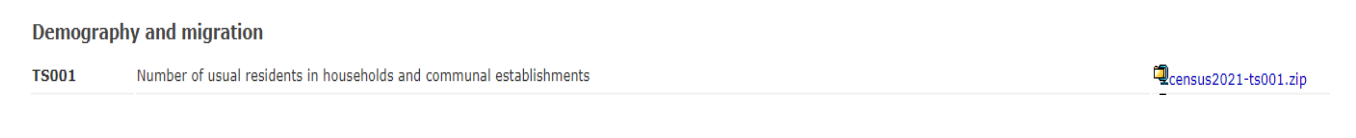

# Open file, and then click on area of your choice from the list below that appears

 \_\_MACOSX

 ic census2021-ts001-ctry.csv

 ic census2021-ts001-lsoa.csv

 ic census2021-ts001-ltla.csv

 ic census2021-ts001-msoa.csv

 ic census2021-ts001-oa.csv

 ic census2021-ts001-oa.csv

 ic census2021-ts001-rgn.csv

 ic census2021-ts001-rgn.csv

 ic census2021-ts001-rgn.csv

 ic census2021-ts001-rgn.csv

For **Ready Made Tables** you will need to scroll down to the Ready Made tables section instead of the Topic Summaries section as described in step **a**) From here, follow the same instructions for choosing geography and variables as before.

## 🖻 Census 2021

- Parish Profiles
- Ready Made Tables
  - Approximated Social Grade
  - Short-term Resident Population
  - Topic Summaries

Another way to access Census 2021 data from <u>https://www.nomisweb.co.uk/</u> is by using the **Data Catalogue**.

**a)** From the above link click on 2021 Data catalogue title under the purple section – 'Census Statistics'. This will take you to the following page:

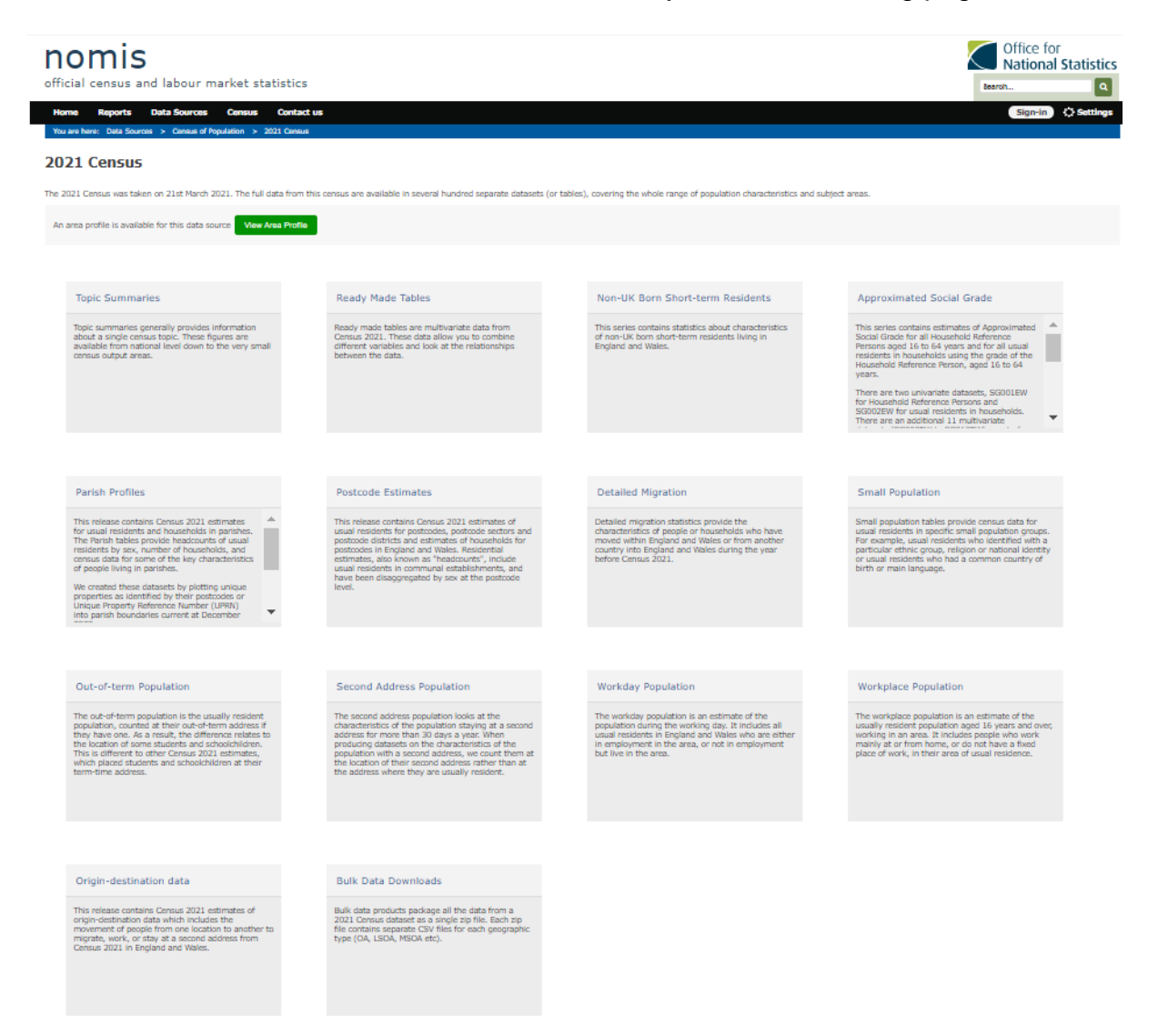

From here you can select one these sections: Topic summaries, Ready Made Tables. Non-UK Short-term Residents, Approximated Social Grade, Parish Profiles, Postcode Estimates, Detailed Migration, Small Population, Alternative populations and Origin-destination data or Bulk Data Downloads. Origin destination instructions are covered and available in a separate file. The following tiles link to datasets for a range of geographies: Topic summaries <u>https://www.nomisweb.co.uk/sources/census\_2021\_ts</u> Ready Made Tables <u>https://www.nomisweb.co.uk/sources/census\_2021\_rm</u> Non-UK Short-term Residents <u>https://www.nomisweb.co.uk/sources/census\_2021\_st</u> Approximated Social Grade <u>https://www.nomisweb.co.uk/sources/census\_2021\_asg</u>

The following tiles link to fixed datasets for specific geographies and topics. Postcode <u>https://www.nomisweb.co.uk/sources/census\_2021\_pc</u> Detailed Migration <u>https://www.nomisweb.co.uk/sources/census\_2021\_mig</u> Small Population <u>https://www.nomisweb.co.uk/sources/census\_2021\_sp</u> Out-of-term population <u>https://www.nomisweb.co.uk/sources/census\_2021\_ot</u> Second address population <u>https://www.nomisweb.co.uk/sources/census\_2021\_ot</u> Workday population <u>https://www.nomisweb.co.uk/sources/census\_2021\_wd</u> Workplace population <u>https://www.nomisweb.co.uk/sources/census\_2021\_wd</u>

Clicking on Parish profiles will show the datasets available for parishes: <u>https://www.nomisweb.co.uk/sources/census\_2021\_pp</u>

Datasets PP001 and PP002 provide number of households and headcounts of usual residents by sex. Further datasets are available for parishes with at least 50 usual residents and 20 households.

Another way to find parish data:

Once a dataset has been selected e.g., PP102 - Age

Select "Parishes 2022":

| PP012 - Age Change data<br>Population : All usual residents in parishe<br>Unit of measure : Persons | aset<br>IS                                                                                                    |
|----------------------------------------------------------------------------------------------------|----------------------------------------------------------------------------------------------------|
| Guide me step-by-step                                                                               | Geography select using list map select areas within load / save selections user defined Postcode or Placename Search |
| Make selections:                                                                                    |                                                                                                    |
| Geography                                                                                           | Select Using List                                                                                                    |
| Age                                                                                                 | -                                                                                                    |
| Review selections:<br>Summary Of Selections<br>Get your data:                                       | Some v parishes 2022 %                                                                                               |
| Format / Layout<br>Download Data                                                                    |                                                                                                    |

This will bring up a drop-down menu, select "West Northamptonshire" from the list, this will then display a list of parishes within West Northamptonshire. Tick the box next to "Brackley"

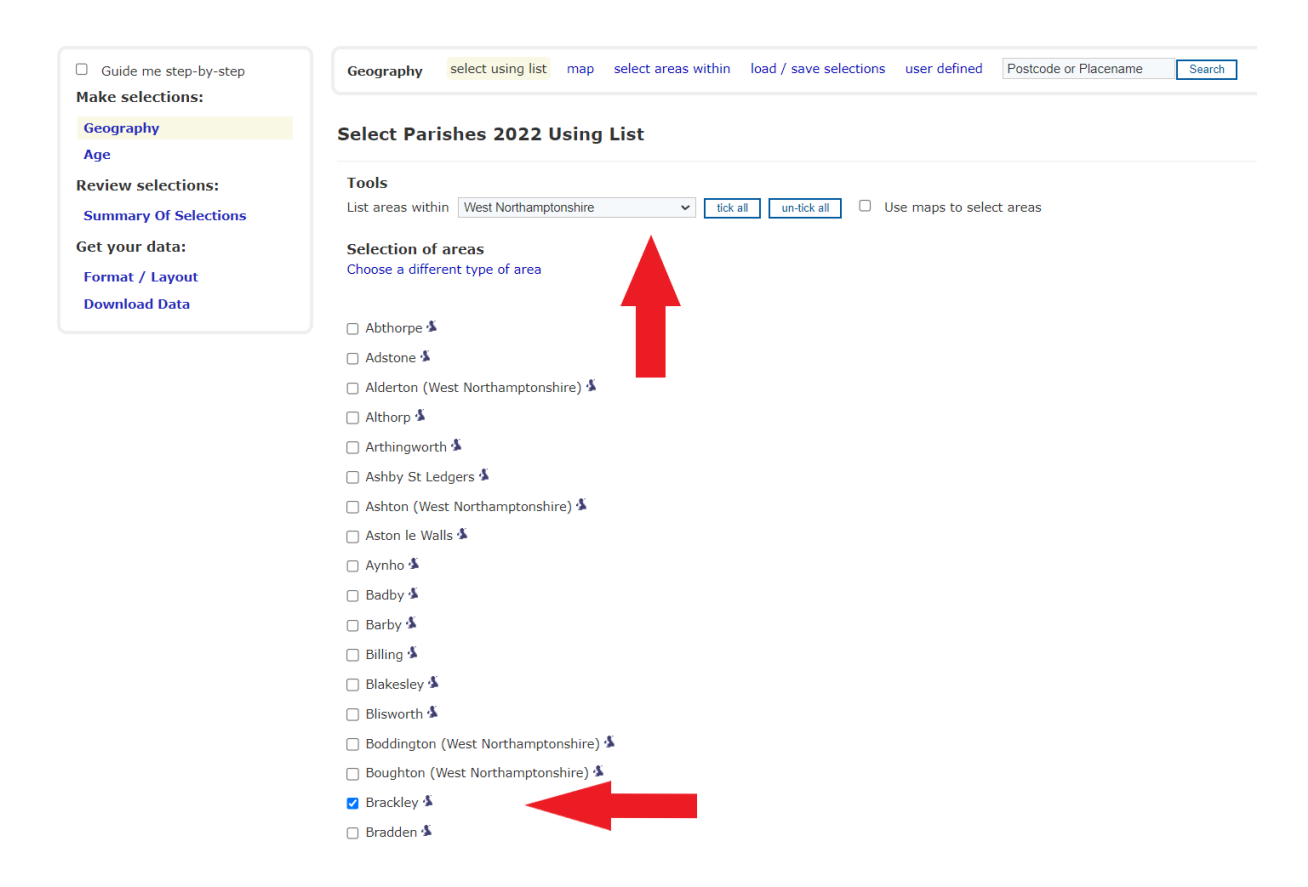

You can continue to the next variable by selecting "age" on the left-hand side, and then working through the options on the left-hand side.

If you're looking at one area, the **Local Area Report** is the easiest way to find key statistics for one area.

From the Nomis homepage <u>www.nomisweb.co.uk</u>, click on 2021 data catalogue section and you will be presented with this page:

| nomis<br>official census and labour market statistics                                                                                                    |                                                                                                    | Office for<br>National Statistics<br>Search                                                                               |  |  |
|----------------------------------------------------------------------------------------------------|----------------------------------------------------------------------------------------------------|----------------------------------------------------------------------------------------------------|--|--|
| Home Reports Data Sources Census Contact us                                                                                                    |                                                                                                    | Sign-in 🔅 Settings                                                                                                    |  |  |
| You are here: Data Sources > Census of Population > 2021 Census                                                                                                    |                                                                                                    |                                                                                                    |  |  |
| 2021 Census                                                                                                    |                                                                                                    |                                                                                                    |  |  |
| The 2021 Census was taken on 21st March 2021. The full data from this census are available in several hundred separate datasets (or tables), covering the whole range of population characteristics and subject areas. |                                                                                                    |                                                                                                    |  |  |
| An area profile is available for this data cource View Area Profile                                                                                                    | )                                                                                                    |                                                                                                    |  |  |
|                                                                                                    |                                                                                                    |                                                                                                    |  |  |
| Topic Summaries                                                                                                    | Ready Made Tables                                                                                                    | Non-UK Born Short-term Residents                                                                                          |  |  |
| Topic summaries generally provides information about a single<br>census topic. These figures are available from national level down to<br>the very small census output areas.                                          | Ready made tables are multivariate data from Census 2021. These<br>data allow you to combine different variables and look at the<br>relationships between the data. | This series contains statistics about characteristics of non-UK born<br>short-term residents living in England and Wales. |  |  |

Click on the green tile labelled 'View Area Profile' and proceed to enter the name of the area you're looking for. e.g., Fareham

| 2021 Census Profile for areas in England and Wales<br>Search for your area |  |
|----------------------------------------------------------------------------|--|
| Fareham                                                                    |  |

Next, select **Search** and you'll be able to choose from a list of areas that match what you've typed.

| 2021 Census Profile for areas in England and Wales<br>Search for your area                                       |
|----------------------------------------------------------------------------------------------------|
| Fareham                                                                                                    |
| Local Authority<br>Fareham (in South East Region)<br>Options                                                     |
| When I choose an area, include its parent areas (for example the local authority and country that it is within). |

Click on the name of your preferred area.

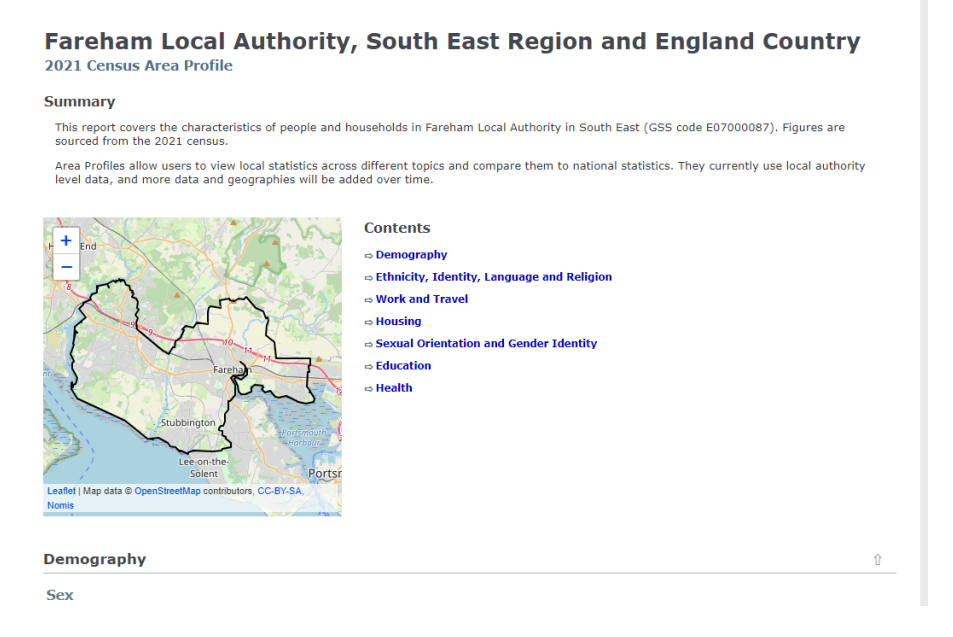

The local area report gives a brief overview, as well as a selection of univariate datasets and links to the tables mentioned so that you can explore further.

Unfortunately, this is currently only available at Local Authority District geography level and above.